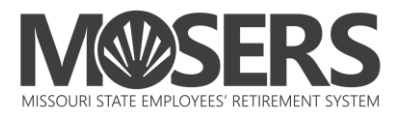

## Instructions for enrolling in a Mid-Career, Ready to Retire or Coffee Break online webinar via *my*MOSERS

Includes:

- Step 1 (myMOSERS)
- Step 2 (GoTo Webinar)
- Cancel/Reschedule

| 1. | Log in to<br>myMOSERS                                                                                                    | MOSERS Online ID<br>Login<br>myMOSERS Tutorial<br>Create an Online ID<br>Reset Your Password<br>Forgot Your Online ID<br>Employer Login                                                                                                    |
|----|----------------------------------------------------------------------------------------------------|----------------------------------------------------------------------------------------------------|
| 2. | Review your<br>Member<br>Homepage                                                                                                    | Member Homepage         Your last successful login was 12/14/2020.         Hello         Welcome to your member homepage.         Please review the information below.         To make updates, please click the Update Personal Information link. |
| 3. | Select the <b>type of</b><br><b>event</b> ( <i>Mid-Career,</i><br><i>Ready to Retire, or</i><br><i>Coffee Break</i> ) from<br>the <b>Education</b><br><b>Enrollment</b><br>dropdown | Personal Information Estimates Online Documents Retire Online Forms Education Enrollment<br>Session will Expire from Inactivity in: 14 min 46 sec<br>Member Homepage<br>Your last successful login was 12/14/2020.                                 |

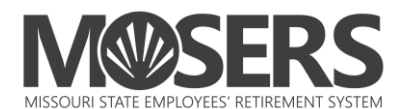

| Δ  | Verify your                                                                                                    |                                                                                                    |
|----|----------------------------------------------------------------------------------------------------|----------------------------------------------------------------------------------------------------|
| т. | personal<br>information,<br>update as needed,<br>then click <b>Continue</b><br><b>to Enrollment</b>                                                                                             | Online Enrollment                                                                                                    |
|    |                                                                                                    | Before You Proceed with Your Enrollment<br>Please ensure that your personal information is updated on our system. We will use that information to either email or mail you<br>confirmation documents.                                                                                                    |
|    |                                                                                                    | Name:<br>Address: Update Information First                                                                                                    |
|    |                                                                                                    | Email Address:     Update Information First       Email Options:     You will receive MOSERS notifications electronically.       Change Email Options     Change Email Options                                                                                                    |
|    |                                                                                                    | Continue to Enrollment                                                                                                    |
| 5. | Review details<br>about the session<br>and click <b>Enroll.</b>                                                                                                    | Online Enrollment                                                                                                    |
|    | Note: Screens will<br>be different based<br>on the type of<br>event you are<br>enrolling in.                                                                                                    | <text><text><text><section-header><list-item><list-item><list-item><list-item><list-item><list-item><list-item><list-item><list-item><list-item></list-item></list-item></list-item></list-item></list-item></list-item></list-item></list-item></list-item></list-item></section-header></text></text></text>                  |
| 6. | Select search<br>parameters.<br>System will default<br>to Show All in order<br>for members to see<br>both webinars and<br>in-person seminars<br>( <i>if offered</i> ). Click<br><b>Submit</b> . | Online Enrollment         Search Sessions         Use your zip code to find the nearest sessions.         Zip Code:         Show Sessions within:         Show Aslaw         Search sessions within a date range (optional):         Begin date:       12/12/2020         Indate:       12/12/2021         select         Stort |

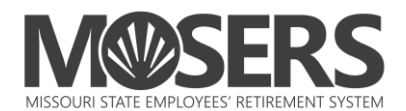

| 7. | View the schedule,                                                                                                    |                                                                                                    |  |  |  |  |
|----|----------------------------------------------------------------------------------------------------|----------------------------------------------------------------------------------------------------|--|--|--|--|
|    | select the event                                                                                                    | Jefferson City 06/08/2021                                                                                                    |  |  |  |  |
|    | and click Enroll                                                                                                    | at MOSERS<br>Within 29 miles of you. Seats Remaining                                                                                                    |  |  |  |  |
|    | Now.                                                                                                    |                                                                                                    |  |  |  |  |
|    |                                                                                                    | Jefferson City 06/15/2021 30 In-Person Seminar                                                                                                    |  |  |  |  |
|    |                                                                                                    |                                                                                                    |  |  |  |  |
|    |                                                                                                    | Jefferson City 06/22/2021 49 Enroll Now Webinar<br>Within 29 miles of you. Seats Remaining                                                                                              |  |  |  |  |
|    |                                                                                                    | Jefferson City 07/13/2021 48 Enroll Now Webinar<br>at MOSERS<br>Within 29 miles of you. Seats Remaining                                                                                 |  |  |  |  |
|    |                                                                                                    | Jefferson City 07/20/2021 50 Enroll Now Webinar<br>at MOSERS Evening Seats Remaining                                                                                                    |  |  |  |  |
|    |                                                                                                    | Jefferson City         07/27/2021         29         Enroll Now         In-Person Seminar           at MOSERS         Seats Remaining         Seats Remaining         In-Person Seminar |  |  |  |  |
|    |                                                                                                    |                                                                                                    |  |  |  |  |
| 8. | For Ready to Retire                                                                                                    |                                                                                                    |  |  |  |  |
|    | sessions: Complete                                                                                                    |                                                                                                    |  |  |  |  |
|    | Spouse's Date of                                                                                                    | Online Enrollment                                                                                                    |  |  |  |  |
|    | Birth and                                                                                                    | Seminar Information:                                                                                                    |  |  |  |  |
|    | Anticipated Date of                                                                                                    | Seats Remaining: 50                                                                                                    |  |  |  |  |
|    | Retirement. Click                                                                                                    | Event: Ready to Retire planning for your future in every stage of your career                                                                                                    |  |  |  |  |
|    | Enroll.                                                                                                    | Event Date: 05/26/2021                                                                                                    |  |  |  |  |
|    |                                                                                                    | Time: 8:30 am - 3:30 pm                                                                                                    |  |  |  |  |
|    |                                                                                                    | Enroll in seminar as                                                                                                    |  |  |  |  |
|    |                                                                                                    | Member Name:                                                                                                    |  |  |  |  |
|    |                                                                                                    | Spouse's Date of Birth: Month V Day V Year V Why?                                                                                                    |  |  |  |  |
|    |                                                                                                    | Anticipated Date of Month v 01 Year v<br>Retirement: *                                                                                                    |  |  |  |  |
|    | Returement: -                                                                                                    |                                                                                                    |  |  |  |  |
|    | NOTE:<br>BackDROP - If you would like your estimate to include your BackDROP options, your anticipated retirement date must be at<br>least 2 to 5 years past your first normal elinibility date |                                                                                                    |  |  |  |  |
|    |                                                                                                    | Once prelicitized if you are unable to ettend exected MOSERS at (2001) 207 1062                                                                                                    |  |  |  |  |
|    |                                                                                                    | Special Accommodations:                                                                                                    |  |  |  |  |
|    |                                                                                                    | Please contact MOSERS at (800) 827-1063, to make arrangements for special accomodations.                                                                                                |  |  |  |  |
|    |                                                                                                    |                                                                                                    |  |  |  |  |
|    |                                                                                                    | Enroll < Back                                                                                                    |  |  |  |  |
|    |                                                                                                    | ^ - Denotes Required Held                                                                                                    |  |  |  |  |
| 9  | To <b>complete</b> the                                                                                                    |                                                                                                    |  |  |  |  |
| 5. | enrollment process                                                                                                    |                                                                                                    |  |  |  |  |
|    | for a webinar you                                                                                                    | Session Information                                                                                                    |  |  |  |  |
|    | MUST complete                                                                                                    | Please print or save this information for your records.                                                                                                    |  |  |  |  |
|    | the next sten hv                                                                                                    | GoTo Webinar Registration                                                                                                    |  |  |  |  |
|    | clicking the                                                                                                    | Next Step: Register for Webinar<br>You are enrolled with MOSERS but now, you must register (above) with GoTo Webinar to finish.                                                         |  |  |  |  |
|    | Register for                                                                                                    |                                                                                                    |  |  |  |  |
|    | Webinar link                                                                                                    |                                                                                                    |  |  |  |  |
|    |                                                                                                    |                                                                                                    |  |  |  |  |

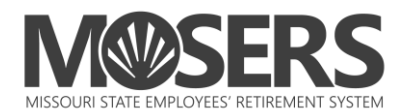

| 10. Once you click the<br>link, a new page<br>will open. This is<br>the GoTo Webinar<br>registration page.<br>From the<br>dropdown, select<br>the date you just<br>registered in.<br>Note: This page will<br>be different based<br>on the type of<br>event. | This webinar is offered several times. Select the date and time that works best for you.                                                                                                    |  |  |
|----------------------------------------------------------------------------------------------------|----------------------------------------------------------------------------------------------------|--|--|
|                                                                                                    | Tue, Jan 12, 2021 8:30 AM - 3:30 PM CST         Tue, Jan 12, 2021 8:30 AM - 3:30 PM CST         Tue, Jan 26, 2021 8:30 AM - 3:30 PM CST         Tue, Feb 9, 2021 8:30 AM - 3:30 PM CST         Wed, Feb 17, 2021 8:30 AM - 3:30 PM CST         Tue, Mar 2, 2021 8:30 AM - 3:30 PM CST         Wed, Mar 10, 2021 8:30 AM - 3:30 PM CST         Tue, Mar 10, 2021 8:30 AM - 3:30 PM CST         Tue, Mar 10, 2021 8:30 AM - 3:30 PM CST         Tue, Mar 10, 2021 8:30 AM - 3:30 PM CST         Tue, Mar 10, 2021 8:30 AM - 3:30 PM CDT         Wed, Mar 24, 2021 8:30 AM - 3:30 PM CDT         Wed, Mar 24, 2021 8:30 AM - 3:30 PM CDT                                                                                                    |  |  |
| <ul> <li>11. Complete the remaining fields and click the <b>Register</b> button.</li> <li>You will receive a confirmation and reminder emails directly from GoTo Webinar that include the MOSERS logo</li> </ul>                                            | Designed for MSEP and MSEP 2000 members who are within five years of their first normal retirement eligibility date. Topics include pension plan features, the retirement process (due dates, etc.), benefit formula, cost-of-living adjustments, and the decisions you will need to make during the retirement process, including benefit payment options, BackDROP, life insurance in retirement and reemployment.<br>NOTE: If you were employed by the state of Missouri in a benefit-eligible position for the first time on or after January 1, 2011, or you elected a buyout and have returned to state service, you are a MSEP 2011 member. Visit our website at www.mosers.org/education for seminars and webinars specifically designed for you. |  |  |
| (sometimes these<br>may end up in your<br>spam folder). These<br>emails contain the                                                                                                    | Email Address* 128 Street Address*                                                                                                    |  |  |
| instructions and<br>link to join the<br>webinar on the<br>date you selected.                                                                                                    | City*     State/Province*       Choose One     ~       Zip/Postal Code*     Phone Number*                                                                                                    |  |  |
|                                                                                                    | By clicking this button, you submit your information to the webinar organizer, who will use it to communicate with you regarding this event and their other services.                                                                                                    |  |  |

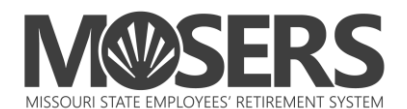

| 12. You i                                                     | may go back to            |                                                                                                    |                                                                                                    |          |  |  |
|---------------------------------------------------------------|---------------------------|----------------------------------------------------------------------------------------------------|----------------------------------------------------------------------------------------------------|----------|--|--|
| vour                                                          | browser                   |                                                                                                    |                                                                                                    |          |  |  |
| wind                                                          | ow and <b>Print</b>       | Session Inf                                                                                                    | formation                                                                                                    |          |  |  |
| or Sa                                                         |                           | Please print or save                                                                                                 | this information for your records.                                                                                                    |          |  |  |
| cossi                                                         | GoTo Webinar Registration |                                                                                                    |                                                                                                    |          |  |  |
| SESSI                                                         | un page                   | Next Step:                                                                                                    | Register for Webinar                                                                                                    |          |  |  |
| conn                                                          | confirmation page.        | You are enrolled with MOSERS but now, you must register (above) with GoTo Webinar to finish.                         |                                                                                                    |          |  |  |
| MOS                                                           | MOSERS will cond a        | Member Information:                                                                                                  |                                                                                                    |          |  |  |
| IVIUS<br>confi                                                | rmation amail             | Member ID:                                                                                                    |                                                                                                    |          |  |  |
| Com                                                           | confirmation email        | Name:                                                                                                    |                                                                                                    |          |  |  |
| and i                                                         | reminders via             |                                                                                                    |                                                                                                    |          |  |  |
| your                                                          | Document                  |                                                                                                    |                                                                                                    |          |  |  |
| Expre                                                         | ess (log in to            | You are enro                                                                                                    | lled in the following:                                                                                                    |          |  |  |
| view                                                          | view or print).           | Event:                                                                                                    | Ready to Retire                                                                                                    |          |  |  |
|                                                               |                           | Date:                                                                                                    | 05/26/2021                                                                                                    |          |  |  |
|                                                               |                           | Location:                                                                                                    | MOSERS - Webinar                                                                                                    |          |  |  |
|                                                               |                           | Time:                                                                                                    | 8:30 am - 3:30 pm                                                                                                    |          |  |  |
|                                                               |                           | Thank you for enrolling!                                                                                             |                                                                                                    |          |  |  |
|                                                               |                           | MOSERS will send a confirmation email to your Document Express online mailbox. Log in to myMOSERS to view and print. |                                                                                                    |          |  |  |
|                                                               |                           | If you need to <b>cance</b><br>open a seat in the se                                                                 | el your registration for an in-person seminar, contact MOSERS at (800) 827-1063 as soon as possible. This will<br>eminar and allow us to provide an accurate headcount to the caterer, venue, etc. |          |  |  |
|                                                               |                           | Weather/Cancellation                                                                                                 | n Policy                                                                                                    |          |  |  |
|                                                               |                           |                                                                                                    |                                                                                                    |          |  |  |
|                                                               |                           |                                                                                                    |                                                                                                    | -        |  |  |
| 13 Neer                                                       | to cancel or              | Contact M                                                                                                    | OSERS to ensure you are removed from Step 1 (myMO)                                                                                                    | SERS) by |  |  |
| rosch                                                         |                           | calling (800                                                                                                    | ) 827-1062 or (573) 622-6100 or emailing your informa                                                                                                    | tion to  |  |  |
| IESU                                                          |                           |                                                                                                    | ucation@mocore org. The cancellation link provided in                                                                                                    |          |  |  |
|                                                               |                           |                                                                                                    | ucation@mosers.org. The cancellation link provided in                                                                                                    |          |  |  |
| Webinar confirmation and reminder emails only removes you fro |                           |                                                                                                    |                                                                                                    |          |  |  |
|                                                               |                           |                                                                                                    |                                                                                                    |          |  |  |
|                                                               |                           |                                                                                                    |                                                                                                    |          |  |  |

1/11/2021